#### Регистрация физических лиц на Едином портале государственных услуг (ЕПГУ)

Доступ к сервисам электронного правительства

госуслуги

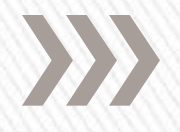

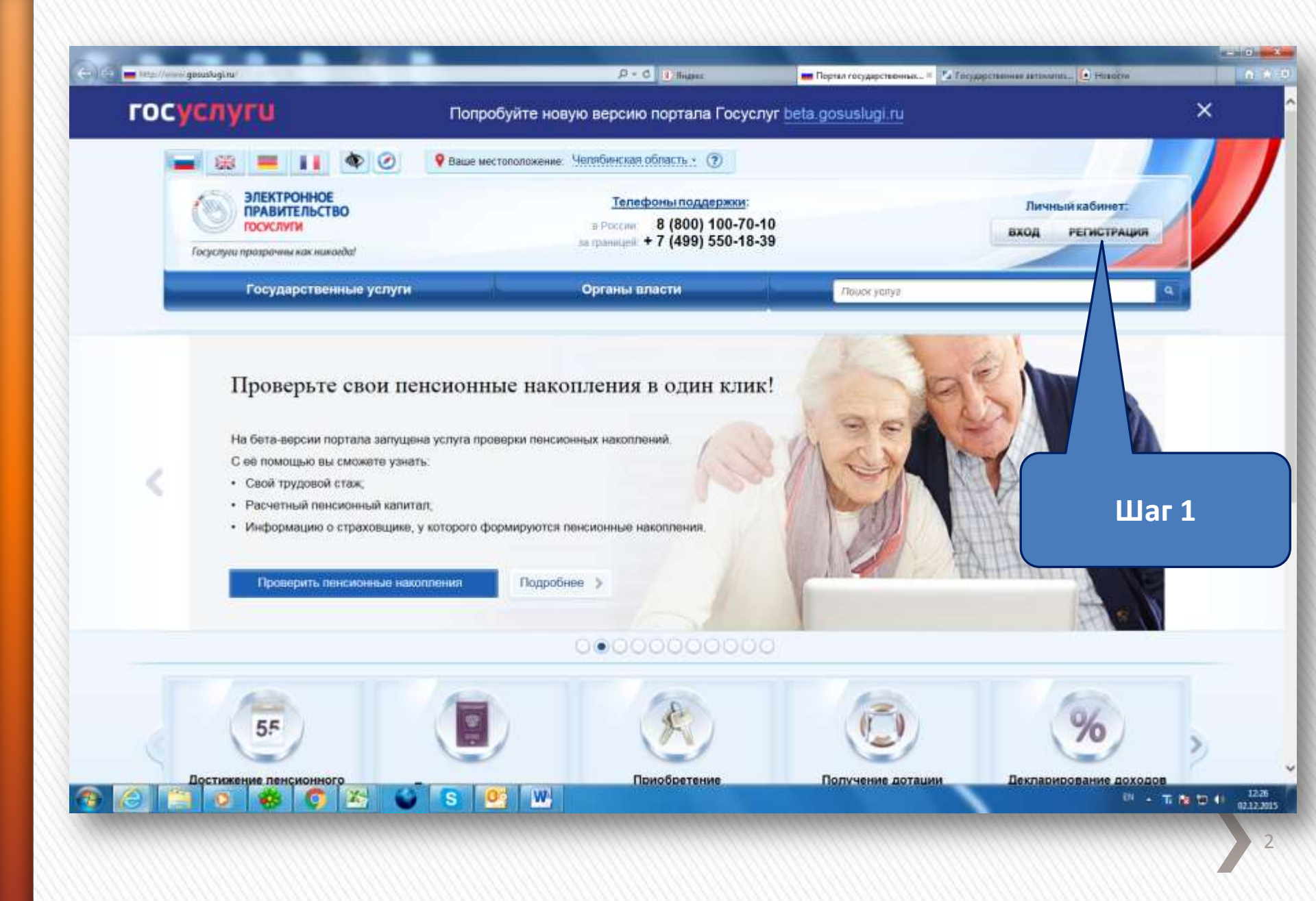

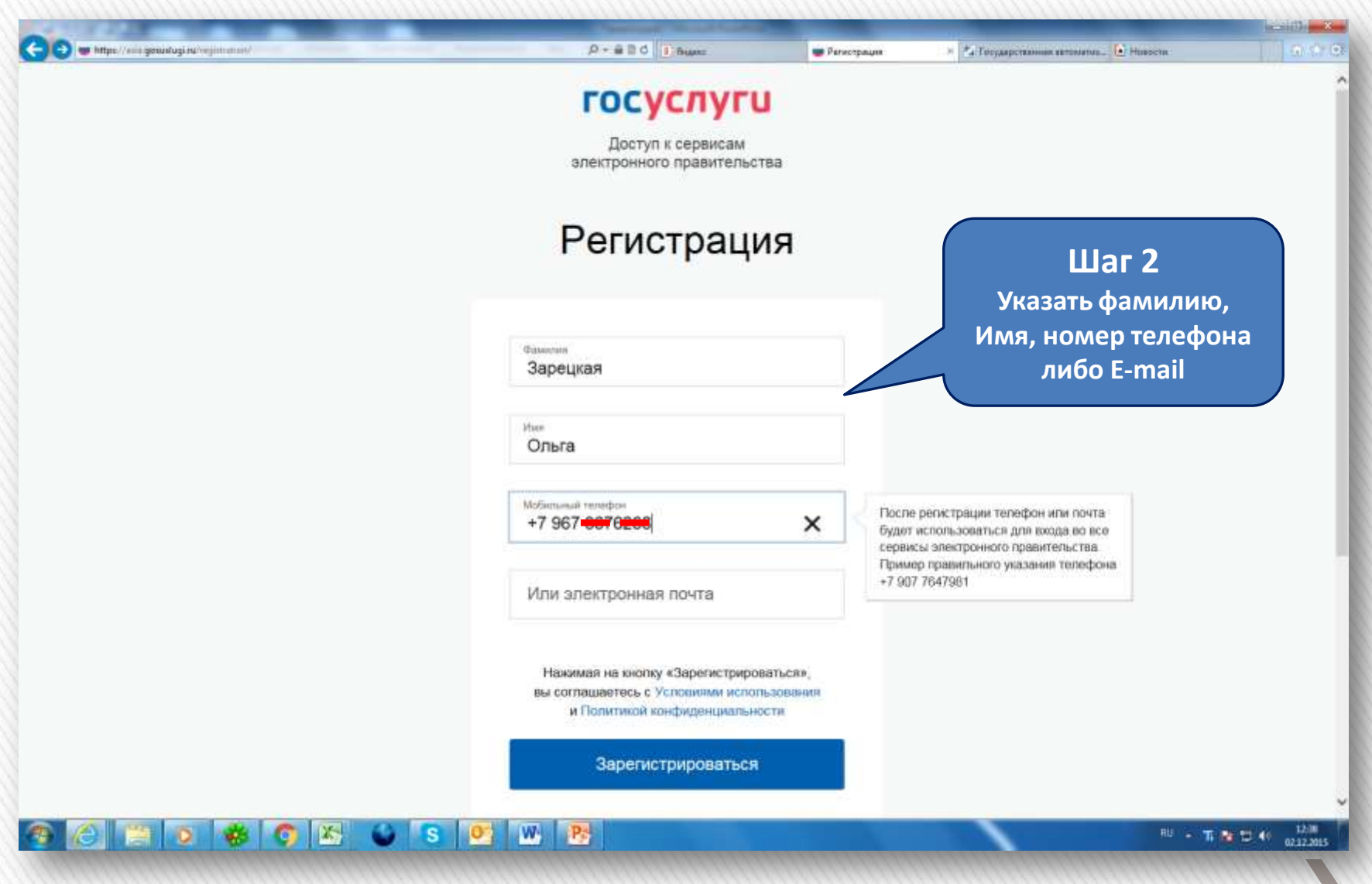

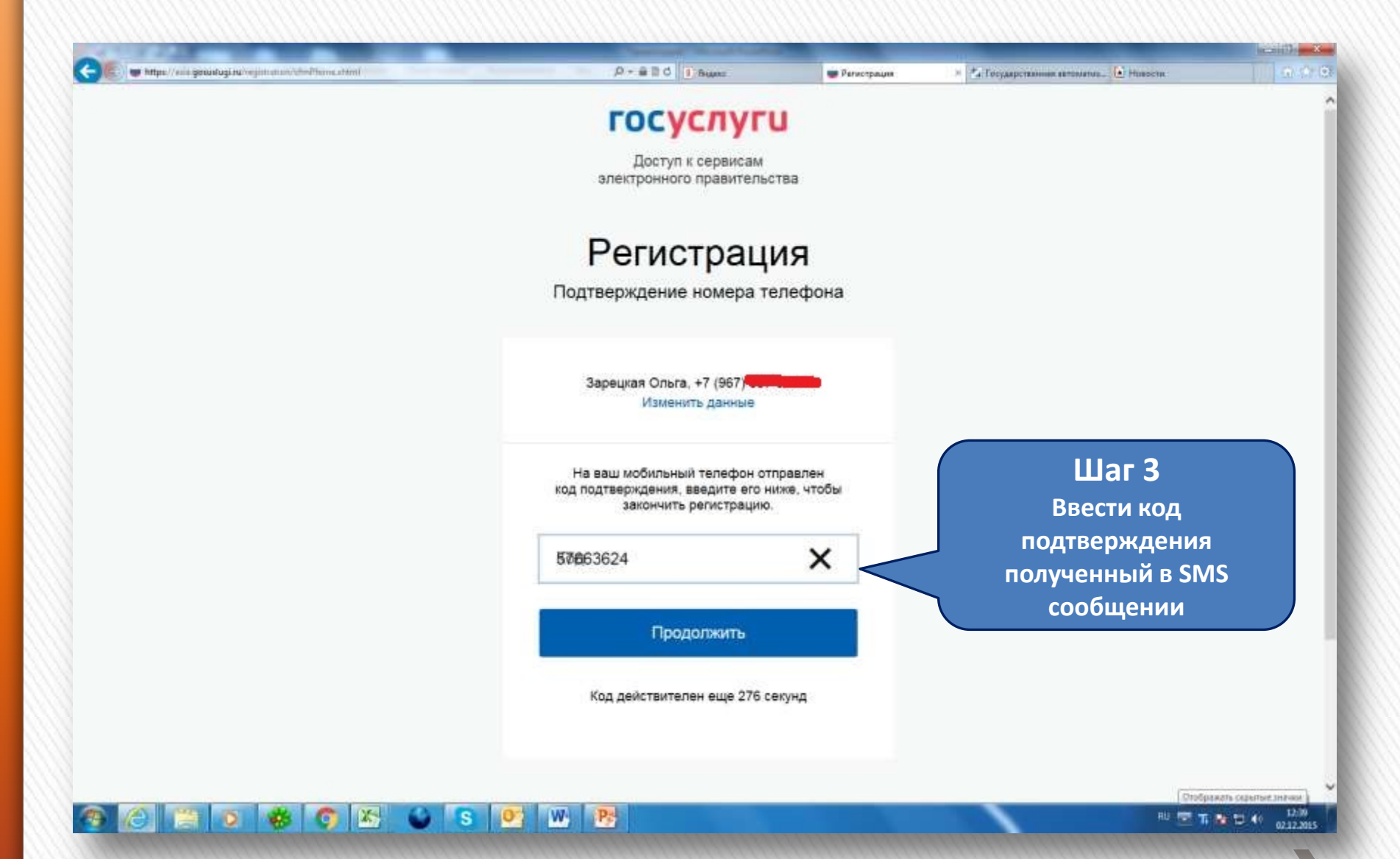

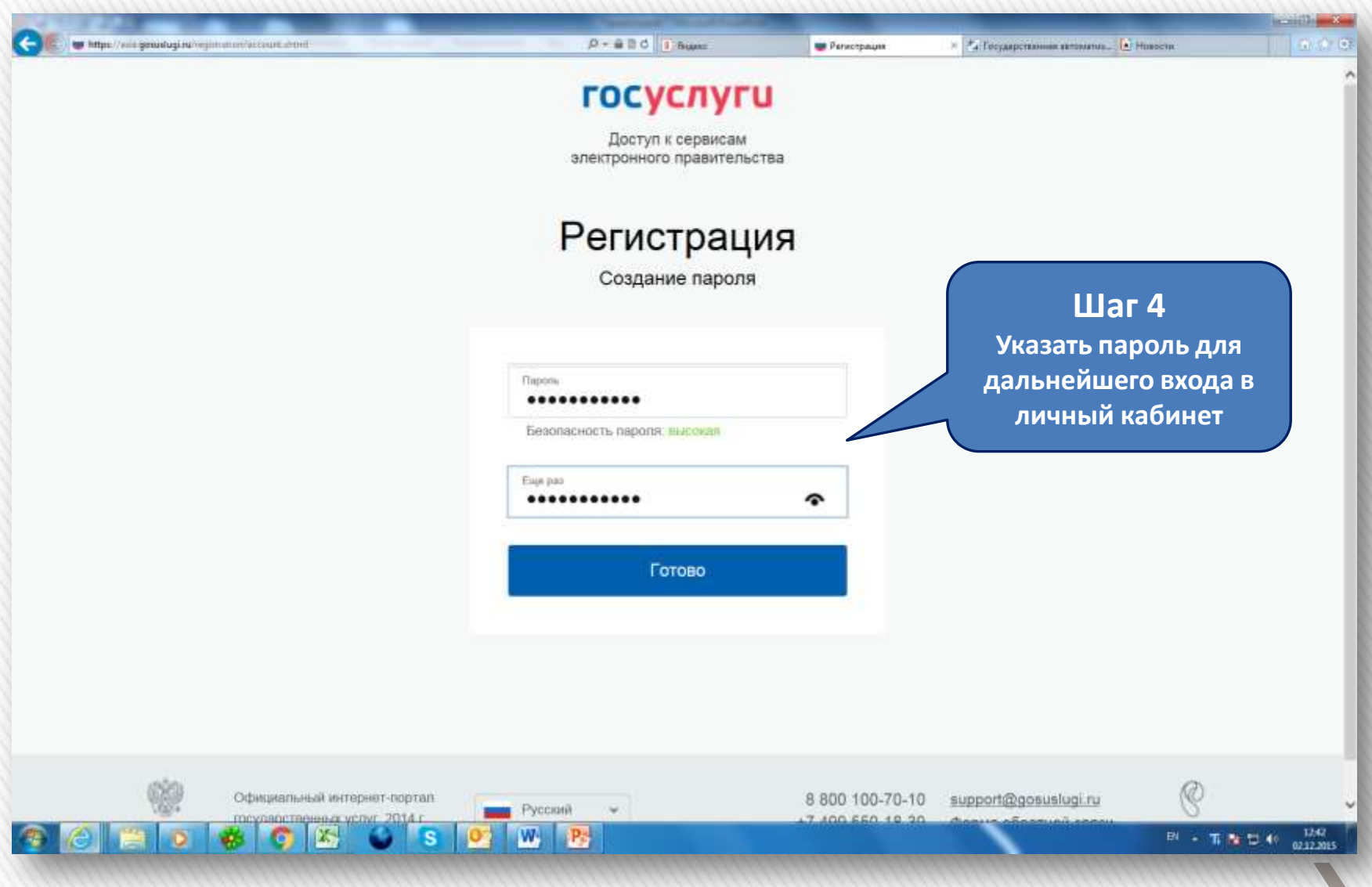

### Вывод сообщения: «Регистрация прошла успешно»

(продолжение следует)

| Персональные данные                                                                                                 | Настройки учетной записи                                                                                               |                                            |                                                     |
|----------------------------------------------------------------------------------------------------|----------------------------------------------------------------------------------------------------|--------------------------------------------|-----------------------------------------------------|
| Заполнение и п                                                                                                    | проверка личных<br>2                                                                                                   | данных                                     | 3                                                   |
| Для подтверждения учетной<br>1. Заполнить личные дзнаны<br>2. Дождаться завершения аз<br>3. Подтвердить личность од | залиси необходимо выполнить следующие шаг<br>е.<br>этоматической проверки личных данных.<br>ним из доступных способов. | ×                                          | Шаг 5<br>Заполнить пол<br>достоверным<br>сведениями |
| ЗАПОЛНИТЕ ЛИЧНЫЕ ДАННЫЕ                                                                                             |                                                                                                    |                                            |                                                     |
| Фамилия                                                                                                    | Зарецкая                                                                                                    |                                            |                                                     |
| Parts.                                                                                                    | Ольга                                                                                                    |                                            |                                                     |
| Otherstern (serve arts)                                                                                             |                                                                                                    |                                            |                                                     |
| O LANCIED (SCIRCECIE)                                                                                               | Заполнение обязательно, если отчестви                                                                                  | ]<br>з уназаню в васлем документе, удостов | раноция личиссть                                    |
| Non                                                                                                    | Не указан 📼                                                                                                    |                                            |                                                     |
| Дата рождения                                                                                                    |                                                                                                    |                                            |                                                     |
| 225                                                                                                    | 1                                                                                                    | -                                          |                                                     |
| Meeto navieuwe                                                                                                    |                                                                                                    |                                            |                                                     |

| 🔁 🥵 👩 https://enicigenalogi.ra/profile/user/aplinpl.com/ |                   | P-BBO Banz                   | 😅 Заполнение и прокарка         | <ul> <li>&gt; 🐴 Государствонных явтоматив</li> </ul> | Huesche       | 0.020            |
|----------------------------------------------------------|-------------------|------------------------------|---------------------------------|------------------------------------------------------|---------------|------------------|
|                                                          | Sanoin-leine o    | обязательно, если отчество   | уквашно в вашем документе, удос | оверяющем личность                                   |               |                  |
| Tion                                                     | Женский           |                              |                                 |                                                      |               |                  |
|                                                          |                   |                              |                                 |                                                      |               |                  |
| Дата рождения                                            |                   |                              |                                 | (                                                    |               |                  |
| Место рождения                                           | 1.1 3401000       |                              |                                 |                                                      | Шаг 5         |                  |
|                                                          |                   |                              |                                 | 381                                                  | полнить поля  |                  |
| CHARC (2)                                                |                   | 2                            |                                 |                                                      |               |                  |
| Ginte (F                                                 | Constant 1986     |                              |                                 | до                                                   |               |                  |
| Гражданство                                              | Россия            |                              |                                 | · · · · · · · · · · · · · · · · · · ·                | кедениями     |                  |
| Документ удостоверающий                                  | Пасворт гран      | жланина Российской Фег       | SC 3000                         | (п)                                                  | родолжение)   |                  |
| личность                                                 | (The other of the | and a second second second   | tels solding.                   |                                                      |               |                  |
| Серия и номер                                            | 75 00 000174      |                              |                                 |                                                      |               |                  |
| Дата выдачи                                              | 15.10.2000        |                              |                                 |                                                      |               |                  |
|                                                          | -                 |                              |                                 |                                                      |               |                  |
| Кем выдан                                                | , off obtained    | analter action of the colour | Interesting termoniterion out   | s.                                                   |               |                  |
|                                                          |                   |                              |                                 |                                                      |               |                  |
|                                                          |                   |                              |                                 |                                                      |               |                  |
| Код подразделения                                        | 742.002           | ×                            |                                 |                                                      |               |                  |
|                                                          |                   |                              |                                 |                                                      |               |                  |
|                                                          |                   |                              |                                 |                                                      |               |                  |
| 12 Продолжить позжи                                      |                   |                              |                                 | > Продолжить                                         |               |                  |
|                                                          |                   |                              |                                 |                                                      |               |                  |
|                                                          |                   |                              |                                 |                                                      |               |                  |
| and an                                                   |                   |                              |                                 |                                                      |               |                  |
|                                                          | Test In           | A 11.                        | A                               | - line                                               |               |                  |
| 🔊 (ĉ) 📇 (ĵ) 🍪 (ĵ) (K) 🗳 (ŝ) 🔎                            | W-P               |                              |                                 |                                                      | 80 - 17 🏦 🔁 👀 | 12:47 02:12:2015 |

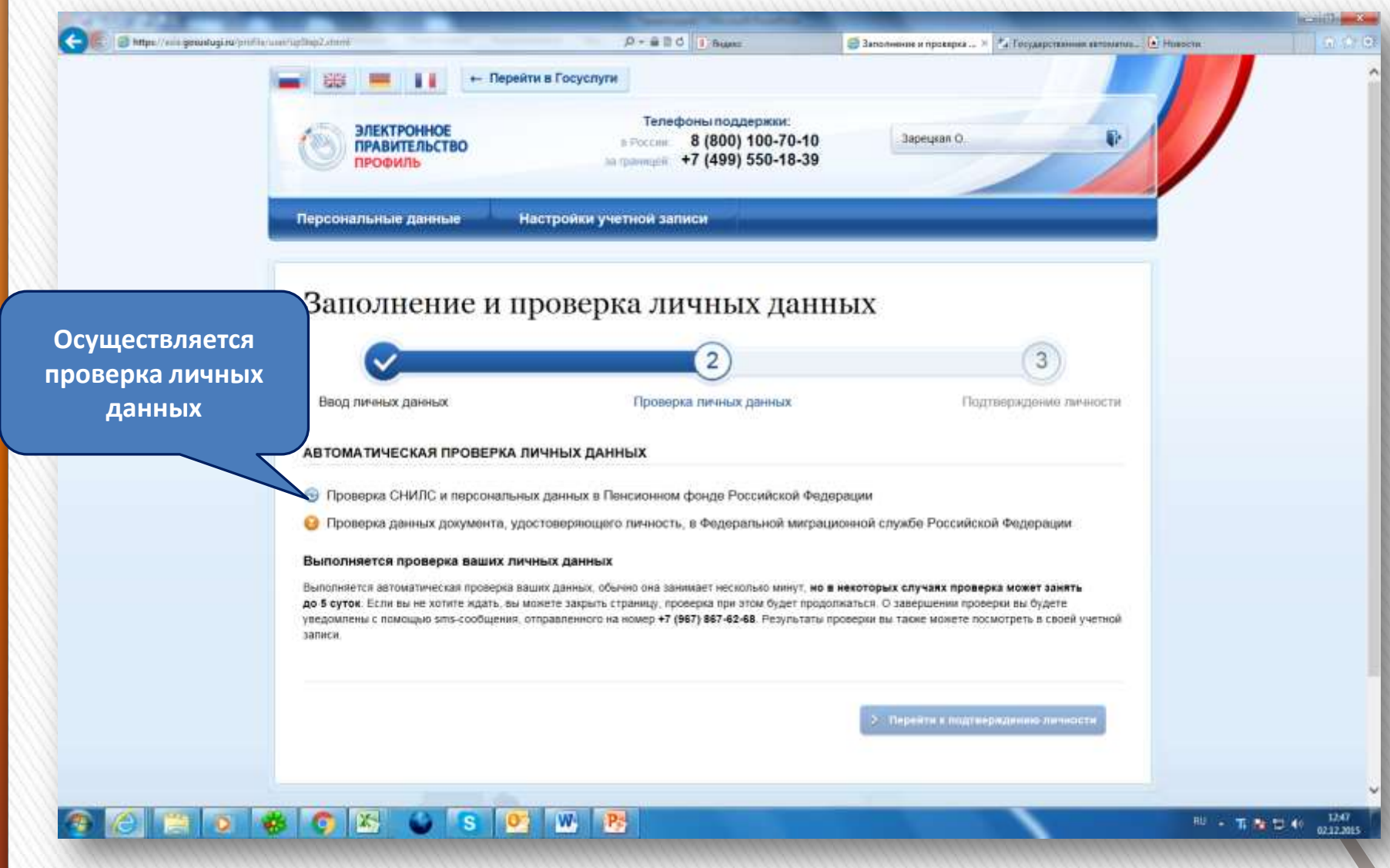

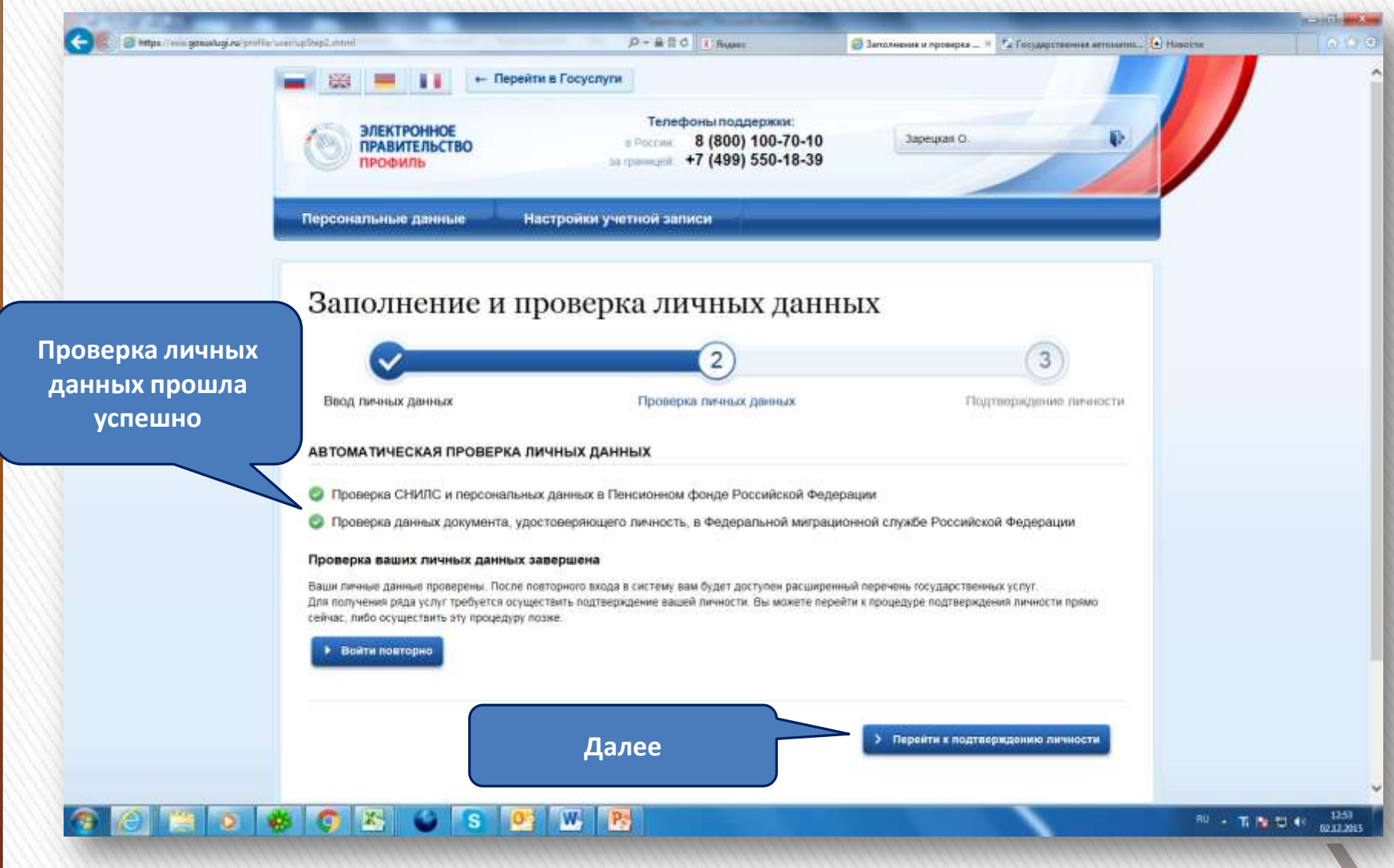

### »SMS сообщение:

## » Проверка личных данных завершена успешно!

(продолжение следует)

11

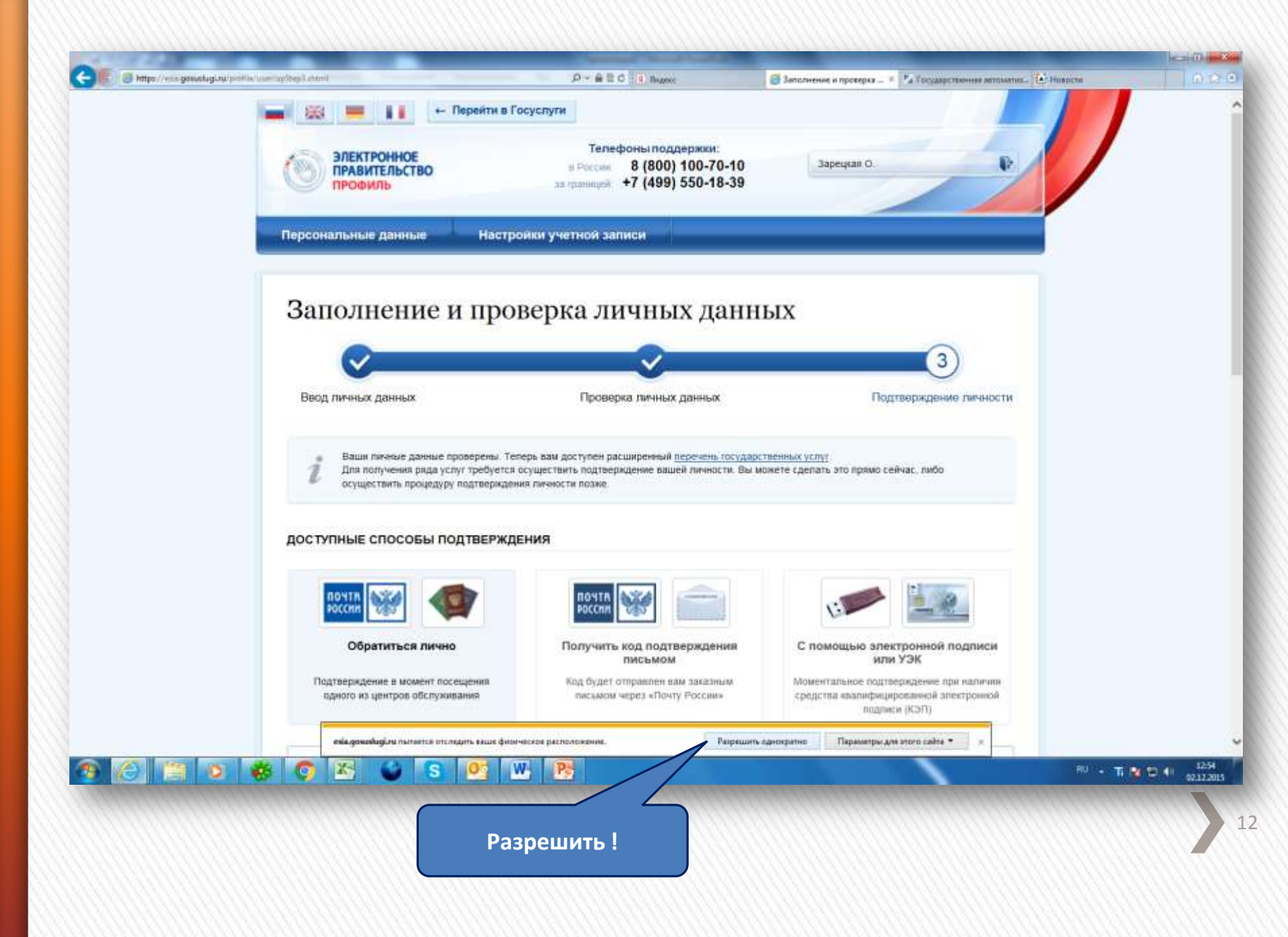

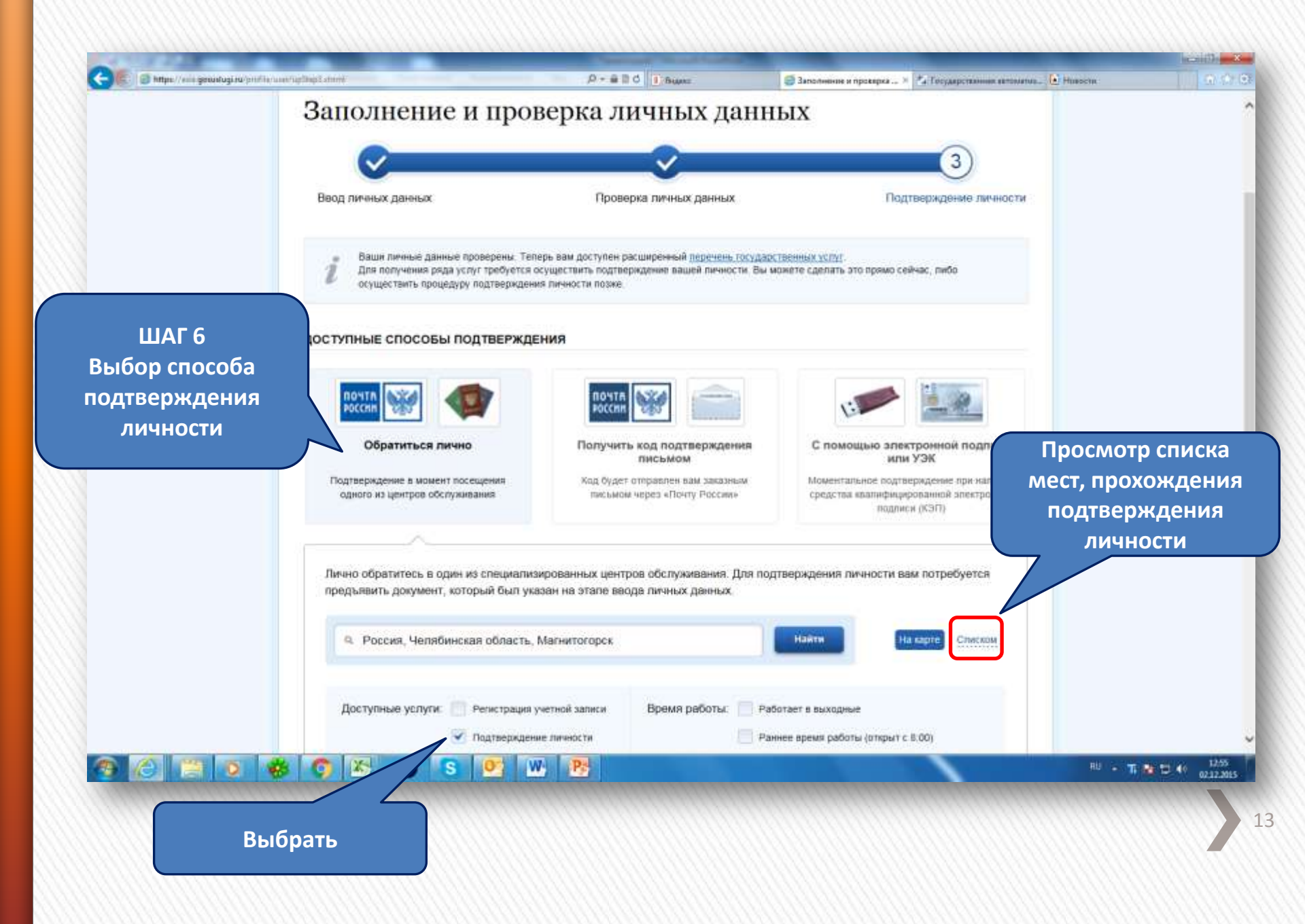

| 🗃 🐑 🗑 https://www.gasarlugi.ne/prifile/ar | arrupStep3.etml                                                                                                    | P+BEC Brance                                                                                              | 🦪 Заполнения и проверка 🕷 🖾 Государственная ветныятик                                                                                         |  |  |
|-------------------------------------------|----------------------------------------------------------------------------------------------------|----------------------------------------------------------------------------------------------------|----------------------------------------------------------------------------------------------------|--|--|
|                                           | рочта                                                                                                    | RONTA<br>POCCHIR                                                                                          |                                                                                                    |  |  |
|                                           | Обратиться лично<br>Подтверждение в момент посещения<br>одного из центров обслуживания                                                                                                    | Получить код подтверждения<br>письмом<br>Код будет отпревлен вам заказным<br>письмом через «Понту Россия» | С помощью электронной подписи<br>или УЭК<br>Моментальное подтверждение при налични<br>средства квалифицированной электронной<br>подвики (КЗЛ) |  |  |
|                                           | ~                                                                                                    |                                                                                                    |                                                                                                    |  |  |
|                                           | Лично обратитесь в один из специализ<br>предъявить документ, который был ука                                                                                                    | ированных центров обслуживания. Для по<br>взан на этале ввода личных данных.                              | одтверждения личности вам потребуется                                                                                                    |  |  |
|                                           | <ol> <li>Россия, Челябинская область,</li> </ol>                                                                                                    | Магнитогорск                                                                                              | Наити Накарте Списком                                                                                                    |  |  |
| ШАГ 7                                     | Доступные услуги: 🥂 Регистрация у<br>💌 Подтвержден                                                                                                    | четной залиси Время работы: Р                                                                             | аботает в выходные<br>аннее время работы (открыт с 6:00)                                                                                      |  |  |
| Выбор места                               | Восстановлен                                                                                                    | ие доступа                                                                                                | озднее время работы (открыт после 19:00)                                                                                                    |  |  |
| одтверждения                              |                                                                                                    |                                                                                                    |                                                                                                    |  |  |
| личности                                  | Управление социальной защиты на<br>Администрация города магнити                                                                                                    | селения администрации города Магнито<br>ОГОРСКА                                                           | горска                                                                                                    |  |  |
|                                           | 455044, Челябинская область, Магнитогор<br>Режим работы: По понедельникам, вторни<br>(обед с 12.00 до 12.45)                                                                               | ск город, Пенния проспект, д. 72<br>кам, средам, четвергам с 8.30 до 17.30 (обед с 1                      | ~ 243 м<br>2.00 до 12.45), по пятницам с В.30 до 16.15                                                                                        |  |  |
|                                           | Муниципальное автономное учреждение «Многофункциональный центр по предоставлению государственных и<br>муниципальных услуг города Магнитогорска». Центр по приему населения №1<br>МАУ "МФЦ" |                                                                                                    |                                                                                                    |  |  |
|                                           | MAY "MOL                                                                                                    |                                                                                                    |                                                                                                    |  |  |

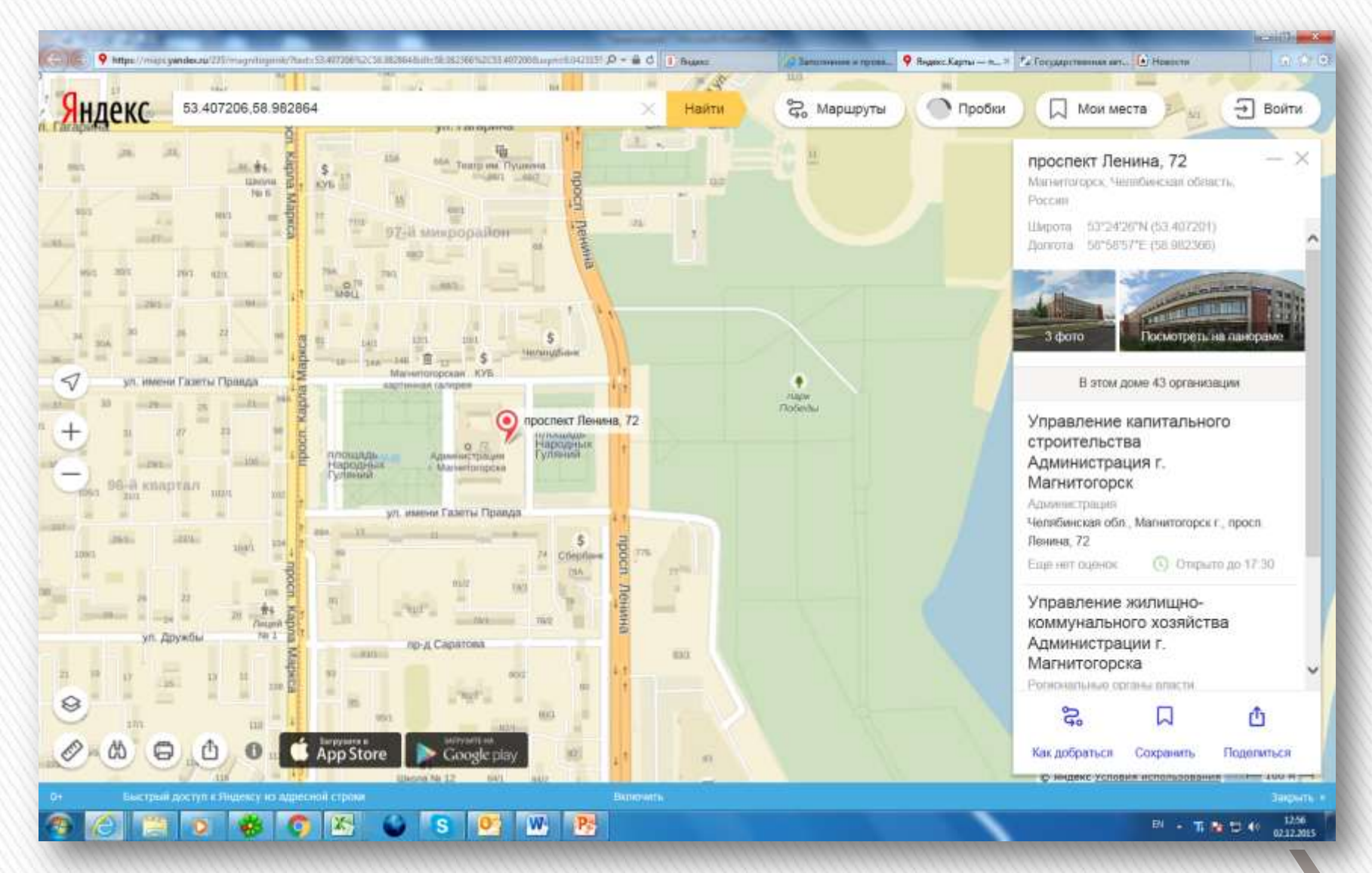

### »Посещение выбранного места подтверждения личности (при себе иметь паспорт)

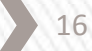

### SMS сообщение:

# » Ваша учетная запись успешно подтверждена!

Продолжение следует

17

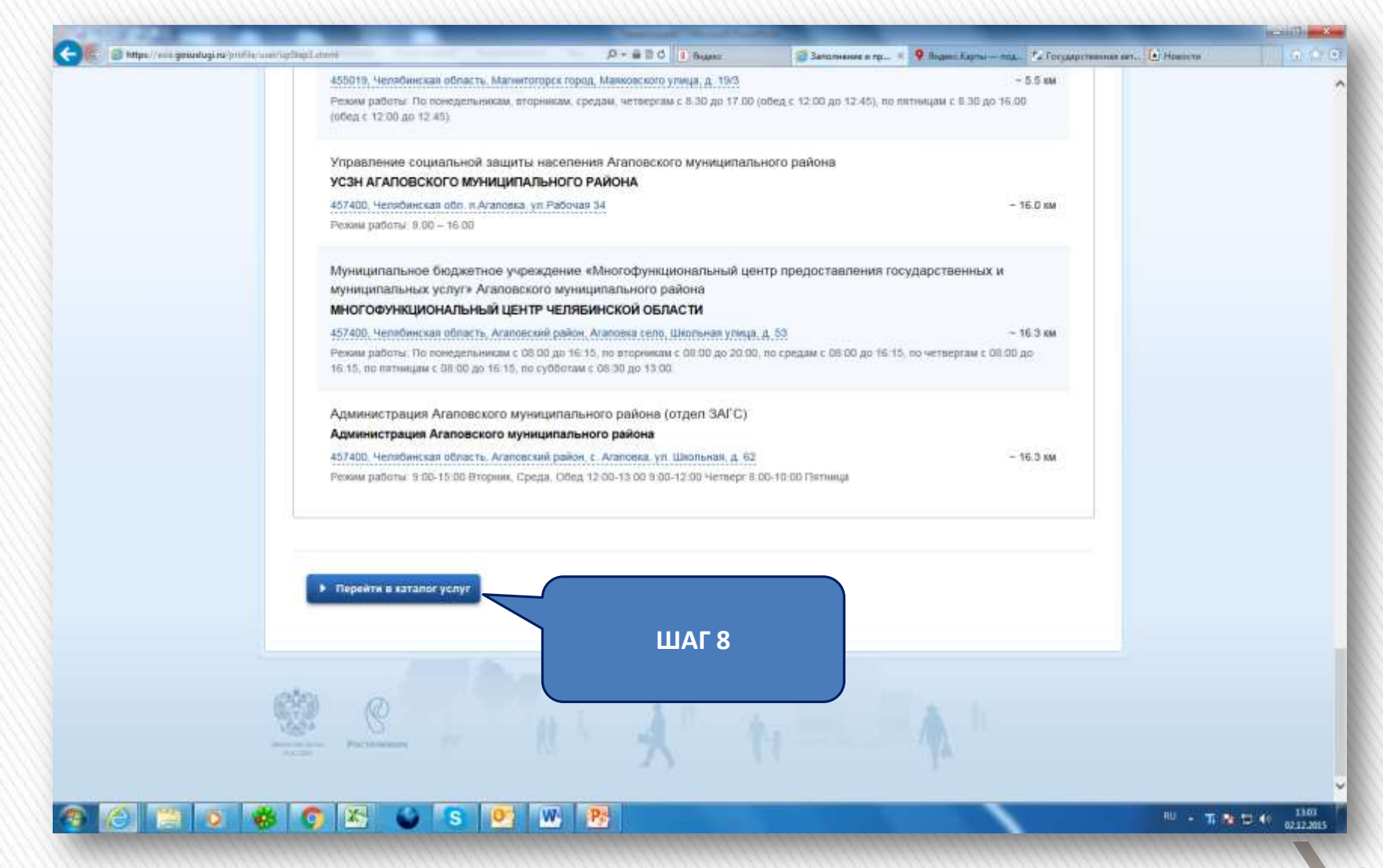

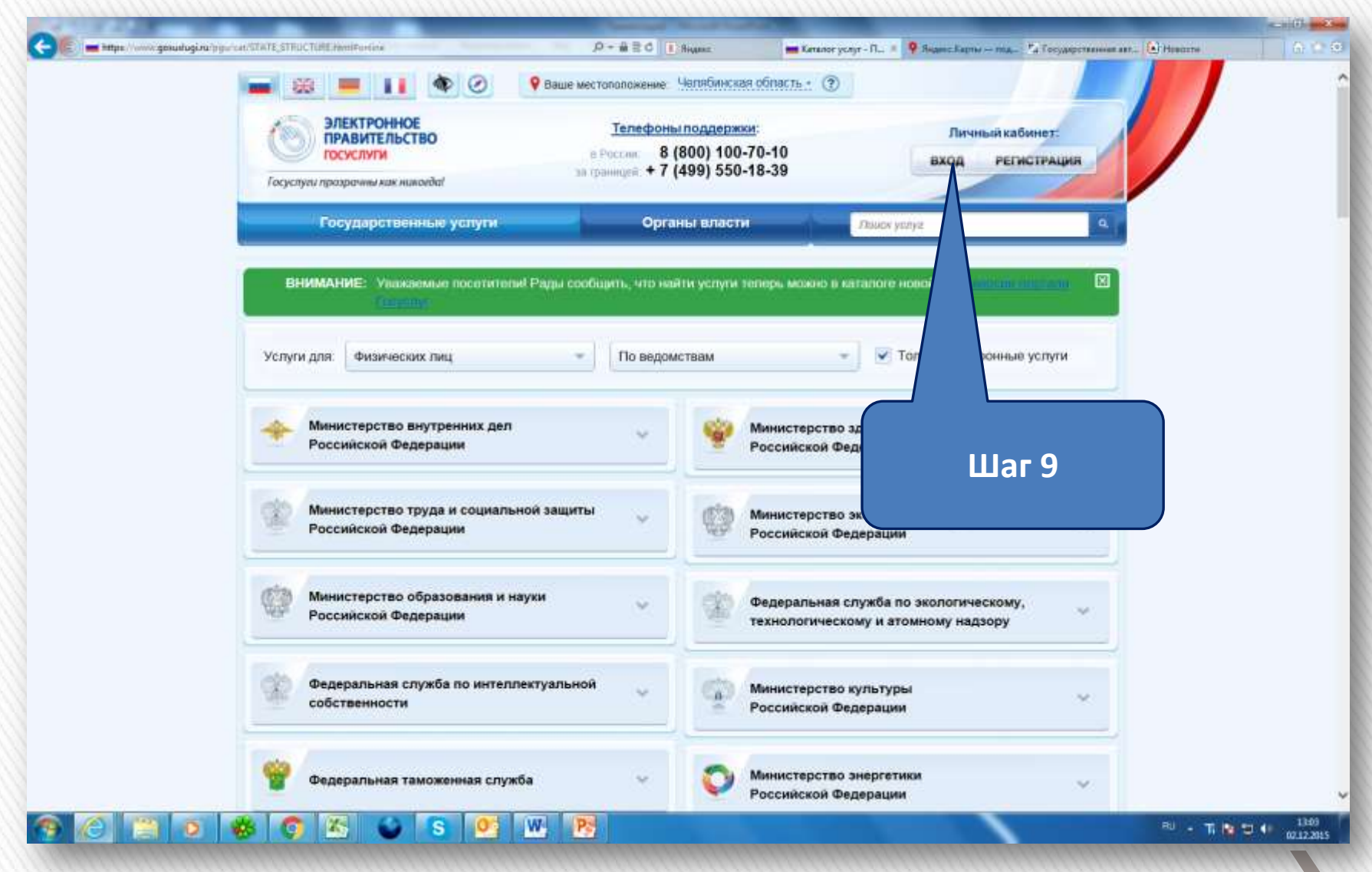

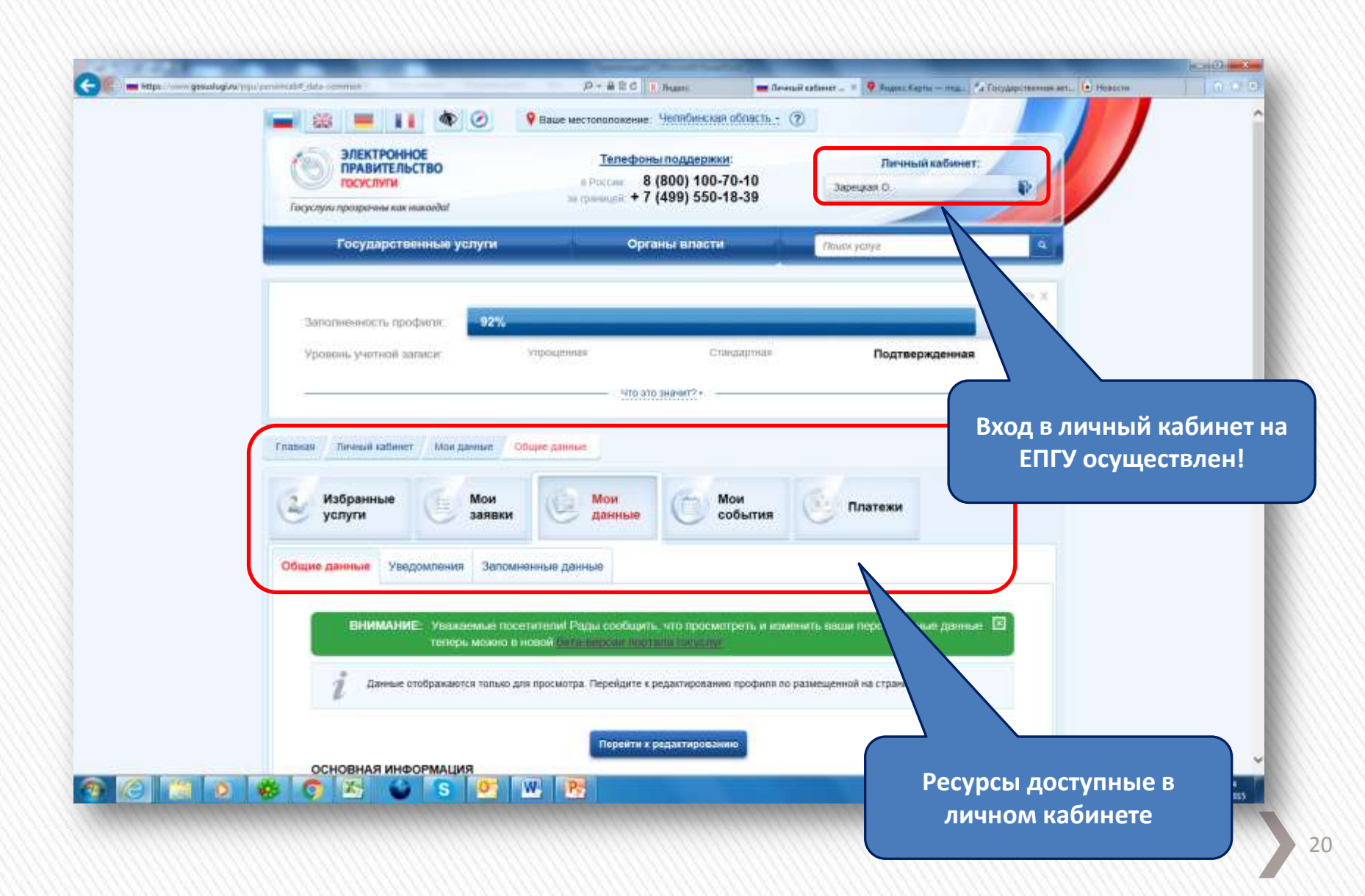